Mastering Data Movement: Exploring the Power of Informatica Ingress and Egress Jobs

Data Sheet | LumenData

Step-by-step guide to performing Data Ingress and Data Egress job using IDMC services.

## **PRODUCT REQUIREMENT:**

Data Integration, Business 360(The User must have required privileges to access the mentioned services in IICS).

## **INGRESS JOB:**

In IICS, the term "ingress job" refers to a specific type of job that is responsible for extracting data from external sources and loading it into a Business 360 Data store. The ingress job focuses on the initial movement of data into the target environment.

# STEPS PERFORMED FOR THE INGRESS JOB ARE:

- Mapping
- Mapping Task
- Task flow

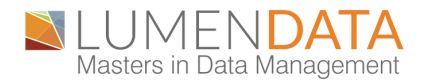

# **MAPPING:**

Mapping in IICS represents the flow of data from a source to a target system, including any necessary transformations along the way. Mappings are created and configured using the Cloud Data Integration module.

Mapping consists of the following components:

#### Source(s):

These are the systems or sources from which the data is extracted. In IICS, sources can include databases, files, applications, web services, or any other supported data sources.

## **Transformations**:

Transformations define the operations and rules applied to the data as it moves through the mapping. IICS provides a wide range of builtin transformations such as filters, aggregators, joiners, lookups, expressions, and more. These transformations enable data manipulation, cleansing, enrichment, and aggregation.

## Target(s):

Targets represent the destination systems where the transformed data is loaded or delivered. Targets can include databases, data warehouses, applications, files, or other supported data destinations.

#### **Connections**:

Connections define the connection details and credentials required to access the source and target systems.

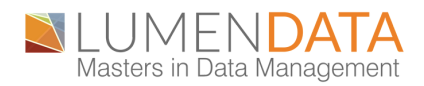

# **STEP-BY-STEP PROCESS FOR MAPPING:**

1. Open Data integration service from my services.

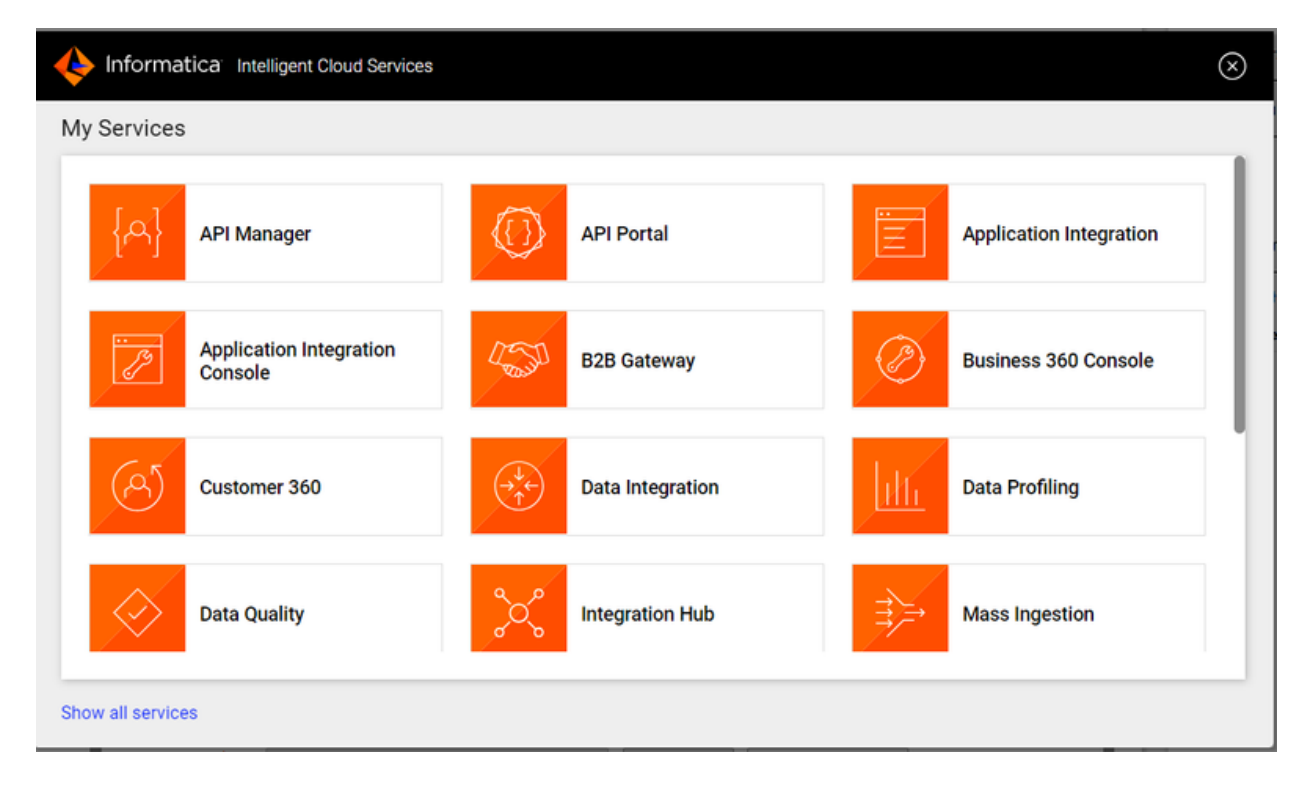

2. Go to 'New' and click on 'Mappings'.

3. Select source and add the required source connection and the object. Here you can use the required transformation to transform the data. Select the target and specify the connection and operation.

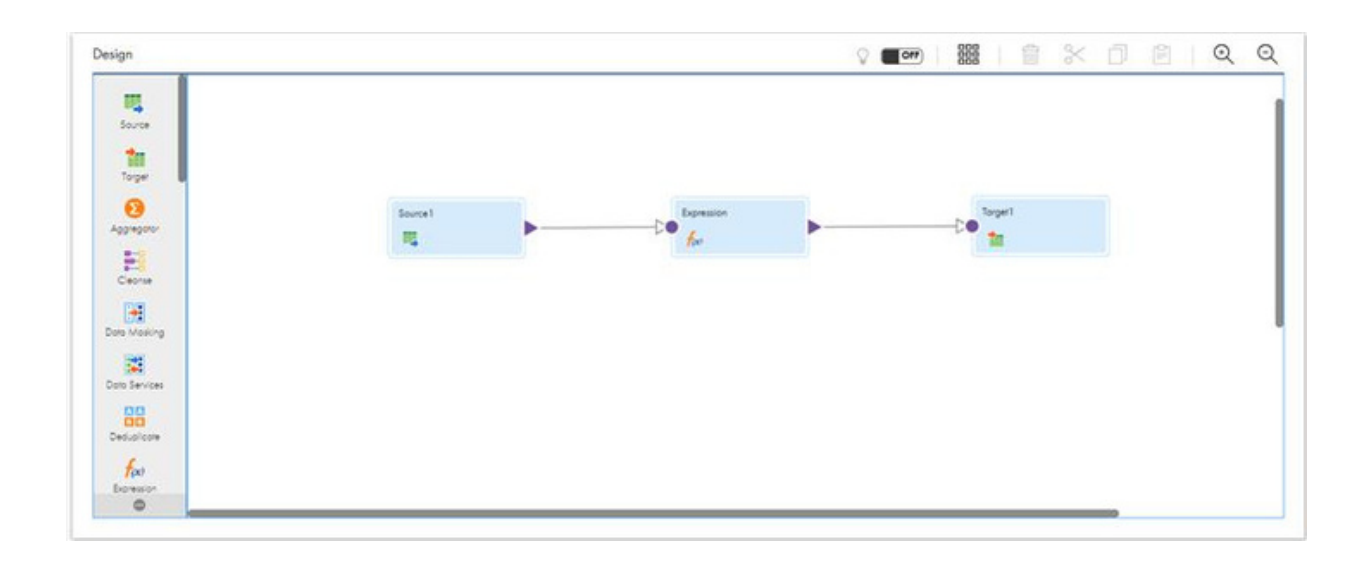

4. Add In-out parameter and specify the jobInstanceID.

| Parameters                        |                   | $\otimes$ |
|-----------------------------------|-------------------|-----------|
| Input Parameters                  |                   | ÷         |
| No                                | Input Parameters. |           |
| In-Out Parameters                 |                   | 슈         |
| <ul> <li>jobInstanceId</li> </ul> | string            |           |
|                                   |                   |           |

## 5. Save the mapping.

# **JOBINSTANCEID:**

In IICS, the "Job Instance ID" refers to a unique identifier assigned to a specific instance of a job execution that involves a mapping.

When you execute a mapping in IICS, it creates a job instance for that execution. Each job instance is assigned a unique Job Instance ID to distinguish it from other executions.

The Job Instance ID can be useful for tracking and monitoring the execution of mappings within IICS. It allows you to identify and reference specific instances of job executions for troubleshooting, auditing, or reporting purposes.

# **MAPPING TASK:**

In Informatica Intelligent Cloud Services (IICS), a "mapping task" refers to a specific type of task that is used to execute a mapping within a workflow. The mapping task allows you to include a mapping as a step in a broader workflow and orchestrate the execution of the mapping along with other tasks or processes. The elements of a mapping task include:

#### **Source Connections**:

This element allows you to define the connections to the source systems from which data will be extracted for the mapping task. You can configure the connection details such as server, database, username, and password.

#### Target Connections:

The target connections element enables you to specify the connections to the target systems where the transformed data will be loaded or delivered. You can configure the connection details for the destination database, file system, application, or other supported targets.

#### **Mapping Selection**:

Within the mapping task, you can select the specific mapping that needs to be executed. You choose from the available mappings defined in the Mapping Designer of IICS.

#### Input and Output Parameters:

These elements allow you to define input and output parameters for the mapping task. Input parameters can be used to pass dynamic values to the mapping, while output parameters capture and retrieve result sets or values generated by the mapping.

#### Mapping Options:

This element provides various options and configurations related to the execution of the mapping task. You can set parameters such as commit interval, error handling, logging level, and other mappingspecific properties.

#### **Dependencies**:

The dependencies element allows you to establish dependencies between the mapping task and other tasks within the workflow. You can specify the order of execution and conditions that determine when the mapping task should run based on the completion of preceding tasks or other criteria.

## **Monitoring and Logging:**

These elements provide monitoring capabilities to track the execution of the mapping task. You can monitor the progress, status, and performance of the mapping task during runtime. Additionally, logs and job run history capture details about the execution, including any error messages or warnings encountered.

# **STEP-BY-STEP PROCESS FOR MAPPING TASK:**

1. Go to new  $\rightarrow$  select task  $\rightarrow$  mapping task

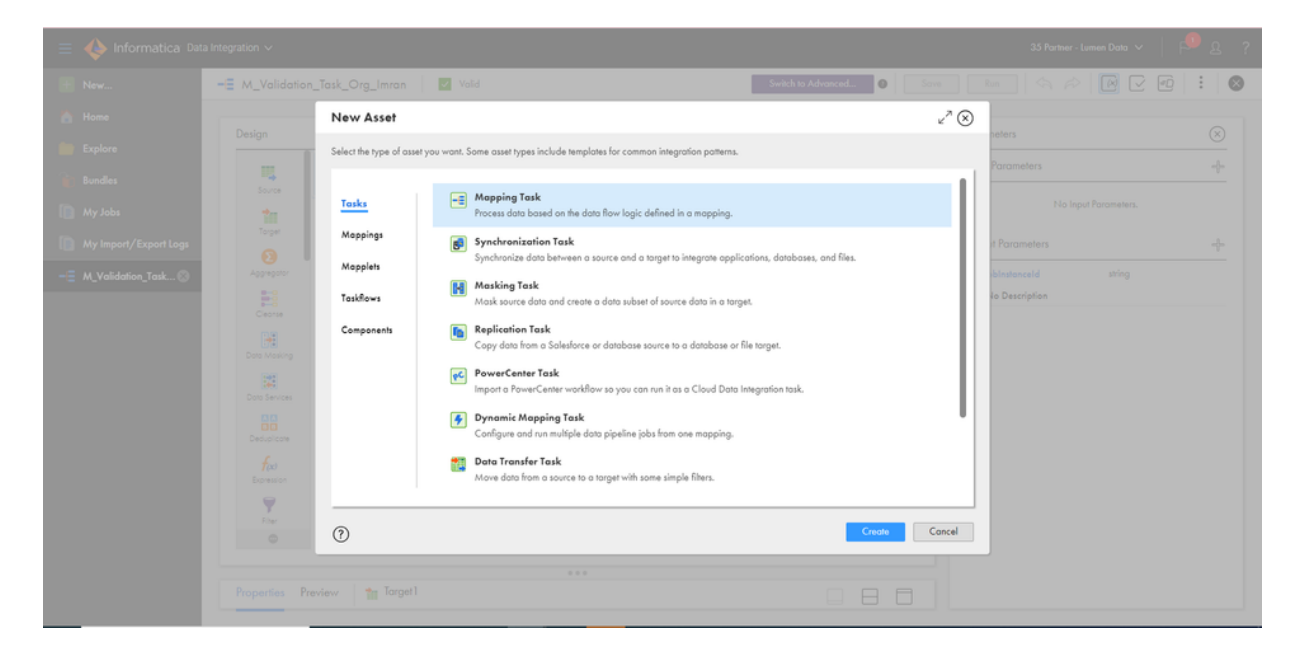

2. Click on the 'Create' and Assign the task name, Location, Runtime Environment ,and Mapping (which was created earlier).

| New MappingTask       | :13           |        |               | $\otimes$     |
|-----------------------|---------------|--------|---------------|---------------|
| Definition 2          | Schedule      |        |               |               |
| Task Details          |               |        |               |               |
| Task Name: *          | MappingTask13 |        |               |               |
| Location:*            | CRM_ingest_NJ | Browse |               |               |
| Description:          |               |        |               |               |
|                       |               |        |               |               |
|                       |               |        |               |               |
| Runtime Environment:* | ~             | 0      |               |               |
| Mapping:              |               | Select |               |               |
|                       |               |        |               |               |
|                       |               |        |               |               |
|                       |               |        |               |               |
|                       |               |        |               |               |
|                       |               |        |               |               |
|                       |               |        |               |               |
|                       |               |        |               |               |
|                       |               |        |               |               |
|                       |               |        |               |               |
|                       |               |        |               |               |
| ~                     |               |        |               |               |
| (?) Save              |               |        | < Back Next > | Finish Cancel |

3. After creating the mapping task, save it.

| mt_Validation_Task_Org_Imran                      |                               | Edi | Run |
|---------------------------------------------------|-------------------------------|-----|-----|
|                                                   |                               |     |     |
| Task Details                                      |                               |     |     |
| Task Name:                                        | mt_Validation_Task_Org_Imran  |     |     |
| Location:                                         | CDITraining\Imran             |     |     |
| Description:                                      |                               |     |     |
| Runtime Environment:                              | Imron_Secure_Agent_depricated |     |     |
| Created On:                                       | Feb 10, 2023 2:44:55 AM       |     |     |
| Updated On:                                       | Jun 21, 2023 4:02:08 AM       |     |     |
| Created By:                                       | imran.ld                      |     |     |
| Updated By:                                       | nuzhaħ.ld                     |     |     |
| Last Run:                                         | Mar 16, 2023 2:56:19 AM       |     |     |
| Task Mapping                                      |                               |     |     |
| Nome:                                             | M_Validation_Task_Org_Imran   |     |     |
| Location:                                         | CDITraining\Imran             |     |     |
| Updated Date:                                     | Jun 21, 2023 4:02:07 AM       |     |     |
| Pushdown Optimization                             |                               |     |     |
| Pushdown Optimization type                        | None                          |     |     |
| Optimization context type                         | None                          |     |     |
| If pushdown mode is not possible, cancel the task | NO                            |     |     |
| Create Temporary View                             | Ю                             |     |     |
| Create Temporary Sequence                         | Ю                             |     |     |

# TASK FLOW:

In IICS, task flow refers to the sequence and dependencies of tasks within a workflow. Task flow determines the order in which tasks are executed and how they are interrelated. A task flow consists of the following elements:

#### Task Dependencies:

Task dependencies determine the order of execution within the workflow.

### **Control Tasks**:

Control tasks provide additional logic and decision-making capabilities within the workflow.

## **Task Assignment**:

Task assignment defines which worker nodes or agent machines in the IICS environment are assigned to execute specific tasks. It also allows for parallel execution of tasks on different worker nodes to improve performance.

## Task Input and Output:

Tasks within a workflow may have input and output dependencies with other tasks. Input dependencies refer to the data or results required by a task before it can start executing. Output dependencies represent the data or results produced by a task that is needed by subsequent tasks.

## **Error Handling and Retry**:

You can configure error handling options for tasks, such as specifying the number of retries in case of failure, defining error actions, setting timeout periods, and enabling error notifications.

# Monitoring and Logging:

You can monitor the progress, status, and performance of each task within the workflow. Monitoring and logging facilitate troubleshooting, auditing, and performance analysis.

# STEP-BY-STEP PROCESS FOR TASK FLOW:

#### 1. Go to new $\rightarrow$ select Taskflows $\rightarrow$ Taskflow (create).

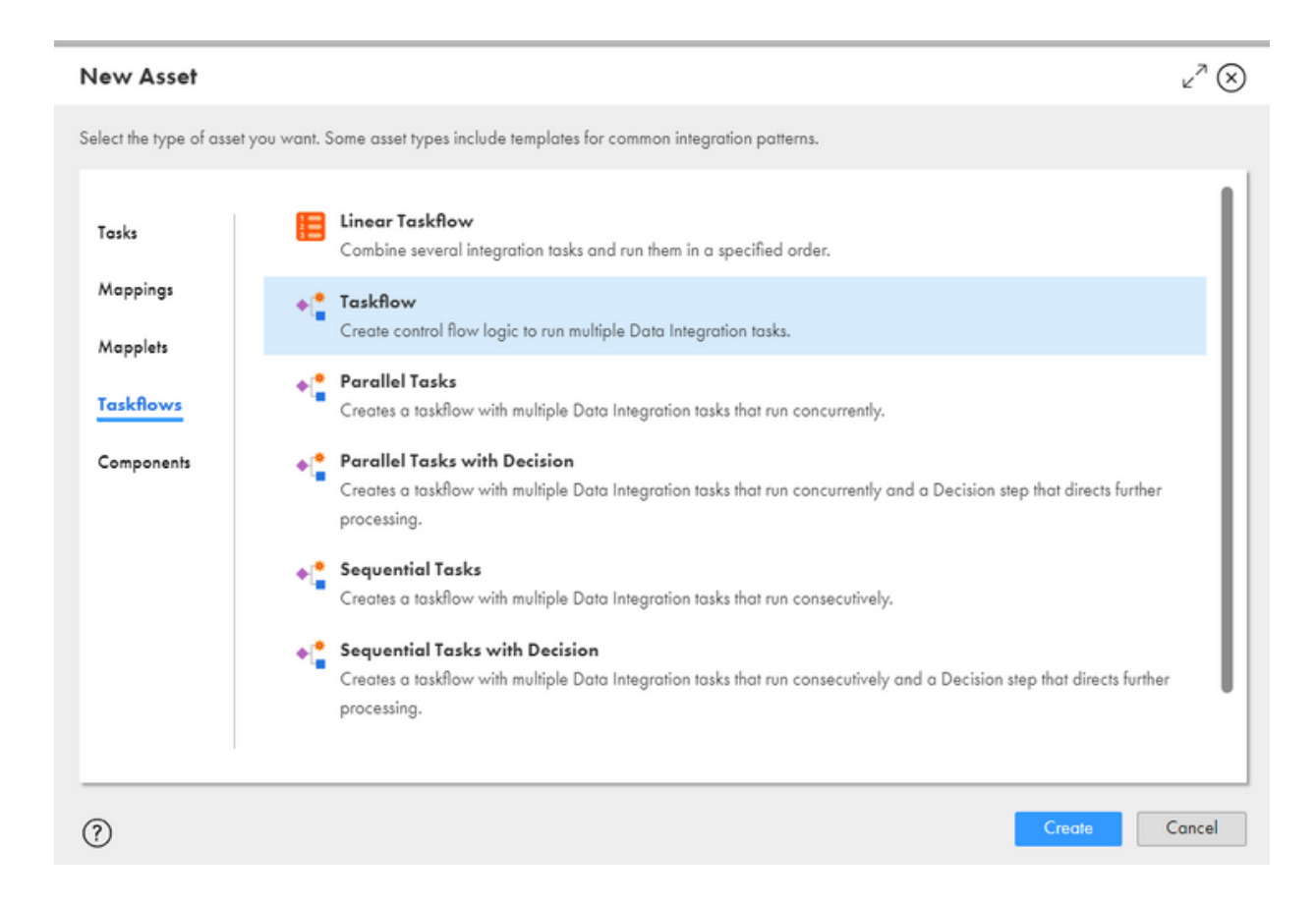

# 2. Once you create the taskflow, Start and End objects will be displayed.

| IUSKIIOWO                                                   | ✓ Valid                                             |                                     |                 |                         |      | Save | Publis | hRun    |     | :   |
|-------------------------------------------------------------|-----------------------------------------------------|-------------------------------------|-----------------|-------------------------|------|------|--------|---------|-----|-----|
| Design                                                      |                                                     |                                     |                 |                         | Find | €    | 1 🛛 🛠  | o e I < | 5 P | 0,6 |
| Assign<br>Data T                                            | Start End                                           | from the palette to configur        | e the taskflow. |                         |      |      |        |         |     |     |
| Comm                                                        |                                                     |                                     |                 |                         |      |      |        |         |     |     |
| Comm                                                        |                                                     |                                     |                 |                         |      |      |        |         |     |     |
| Comm                                                        | perfies                                             |                                     |                 |                         |      |      |        |         | (   | 38ť |
| Comm<br>Taskflow3 Pro                                       | perties                                             | Start                               |                 |                         |      |      |        |         | (   | 386 |
| Comm Taskflow3 Pro                                          | perlies<br>Step Type: S<br>Name: * [                | Start<br>Taskflow3                  |                 | <br>                    |      |      |        |         | Ę   | 386 |
| Comm Taskflow3 Pro General Start Inove Fields               | Perfies<br>Step Type: S<br>Name: • [<br>API Name: [ | Start<br>Taskflow3                  |                 | <br>Override API Nam    | ¢    |      |        |         | [   | 386 |
| Comm Taskflow3 Pro Ceneral Start Input Fields Output Fields | Perfies Step Type: S Name:  API Name: Location:     | Start<br>Taskflow3<br>CRM_ingest_NJ |                 | Override API Nam Select | e    |      |        |         | [   | 386 |

3. Add the Data integration task from the palette (drag and drop) and select the required mapping task assign it to the data task. Save and publish the taskflow.

| tf_Validation_T                               | ask_Imran 🔽 Volid                                                                                            | Save Publish Run 🗸                |
|-----------------------------------------------|----------------------------------------------------------------------------------------------------|-----------------------------------|
| Design                                        |                                                                                                    | Find   K←   🍵 🛠 🗇 🖻   🐟 🔶   Q. Q. |
| Assign<br>Data T<br>Integr<br>Notific<br>Comm | Start<br>t Validation_Ta<br>t Validation_Ta<br>t<br>t<br>t<br>t<br>t<br>t<br>t<br>t<br>t<br>t<br>t<br>t<br>t |                                   |
|                                               |                                                                                                    |                                   |
| dt_Validation,                                | _Task_Imran Properties                                                                                       | 886                               |
| General                                       | Data Task: * mt_Validation_Task_Imran                                                                        | Select.                           |
| Data Task                                     | Type: Mapping Task                                                                                           |                                   |
| lanut Fields                                  | Location: CDITraining/Imran                                                                                  |                                   |
| aport renar                                   | Description                                                                                                  |                                   |
| Events                                        | Executes the specified Data Task.                                                                            |                                   |
| Constant Providence                           | Example 1                                                                                                    |                                   |

# **STEP-BY-STEP PROCESS FOR INGRESS JOB:**

1. Go to services  $\rightarrow$  select Business 360 console  $\rightarrow$  New  $\rightarrow$  Jobs  $\rightarrow$  Ingress job (create).

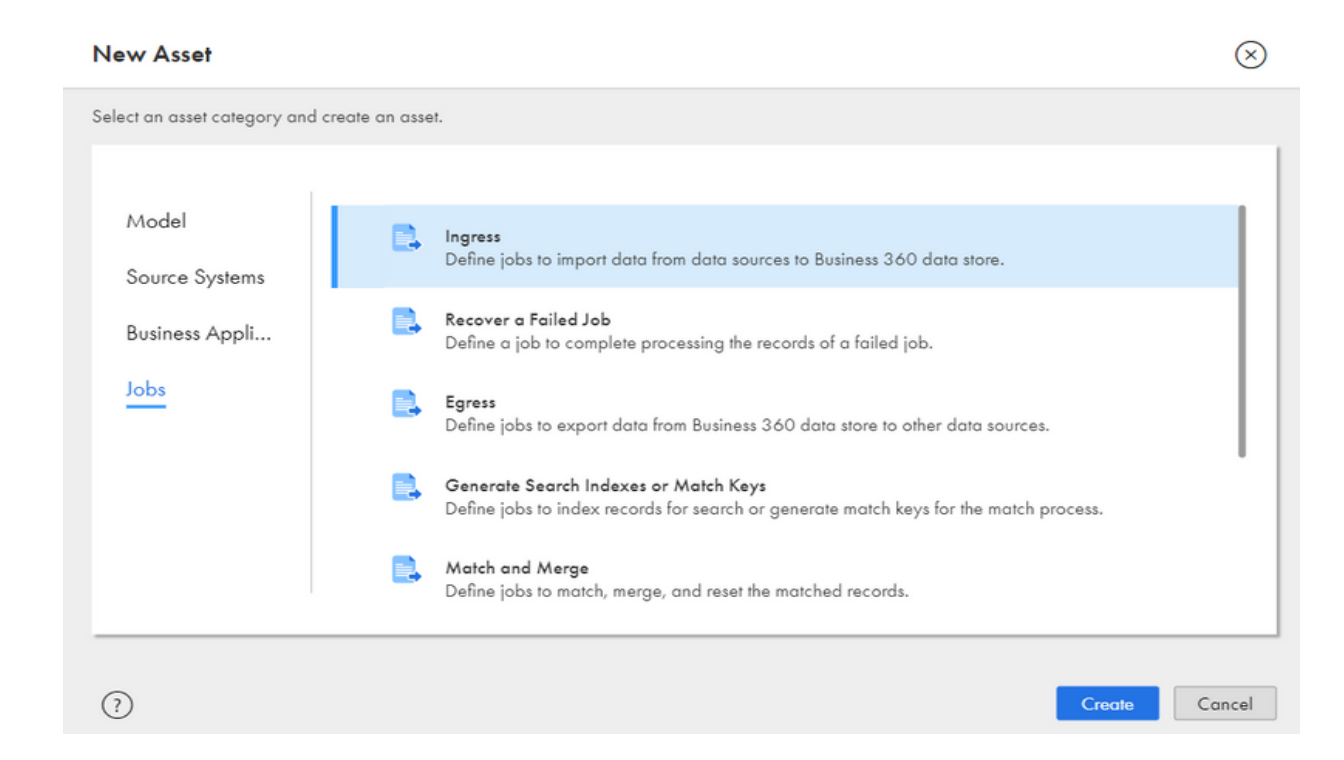

2. After creating the ingress job, assign a name to a job, select the source system, then add the taskflow and run the ingress job.

| Hew                  | Ingress_Validation_     | Task_Imran                                          |                          |                            | 59                 | Run           | e |
|----------------------|-------------------------|-----------------------------------------------------|--------------------------|----------------------------|--------------------|---------------|---|
| 🟠 Home               |                         |                                                     |                          |                            |                    |               |   |
| Explore              | Process.*               | MDMingress                                          | 53                       |                            |                    |               |   |
| My Import/Exp        | Description:            | Extracts data from a source, validates and loads to | Business 360 data store. |                            |                    |               |   |
| 🛃 Business Events    | Source System:*         | SFDC                                                | •                        |                            |                    |               |   |
| Translations         | Force Record Update:    |                                                     |                          |                            |                    |               |   |
| My Jobs              |                         |                                                     |                          | E come                     |                    |               |   |
| Security             | Taskflows               |                                                     | +                        | Assels                     |                    |               | _ |
| Global Settings      | Name                    | Folder                                              | Status                   | Nome                       | Polder             | Туре          | _ |
|                      | d_Validation_Task_Invan | //COltraining/Imran                                 | Published                | 8360_Volidation_Task_Imran | //COthaining/Invan | BusinessEntry |   |
| 💄 Ingress_Volidati 😡 |                         |                                                     |                          |                            |                    |               |   |
|                      |                         |                                                     |                          |                            |                    |               |   |
|                      |                         |                                                     |                          |                            |                    |               |   |

3. You can check the status of the ingress job in "My Jobs" from the left palette

## **EGRESS JOB:**

An egress job specifically focuses on the extraction or movement of data from an Business 360 Data store. This could involve retrieving data from various sources, transforming it if necessary, and then delivering it to a target system or destination. The target system could be a database, a file system, a data warehouse, an application, or any other external entity where the data needs to be stored or processed.

# **STEPS PERFORMED FOR EGRESS JOB ARE:**

- Mapping
- Mapping Task
- Task flow

## STEP-BY-STEP PROCESS FOR MAPPING

1. Open Data integration service from 'my services.'

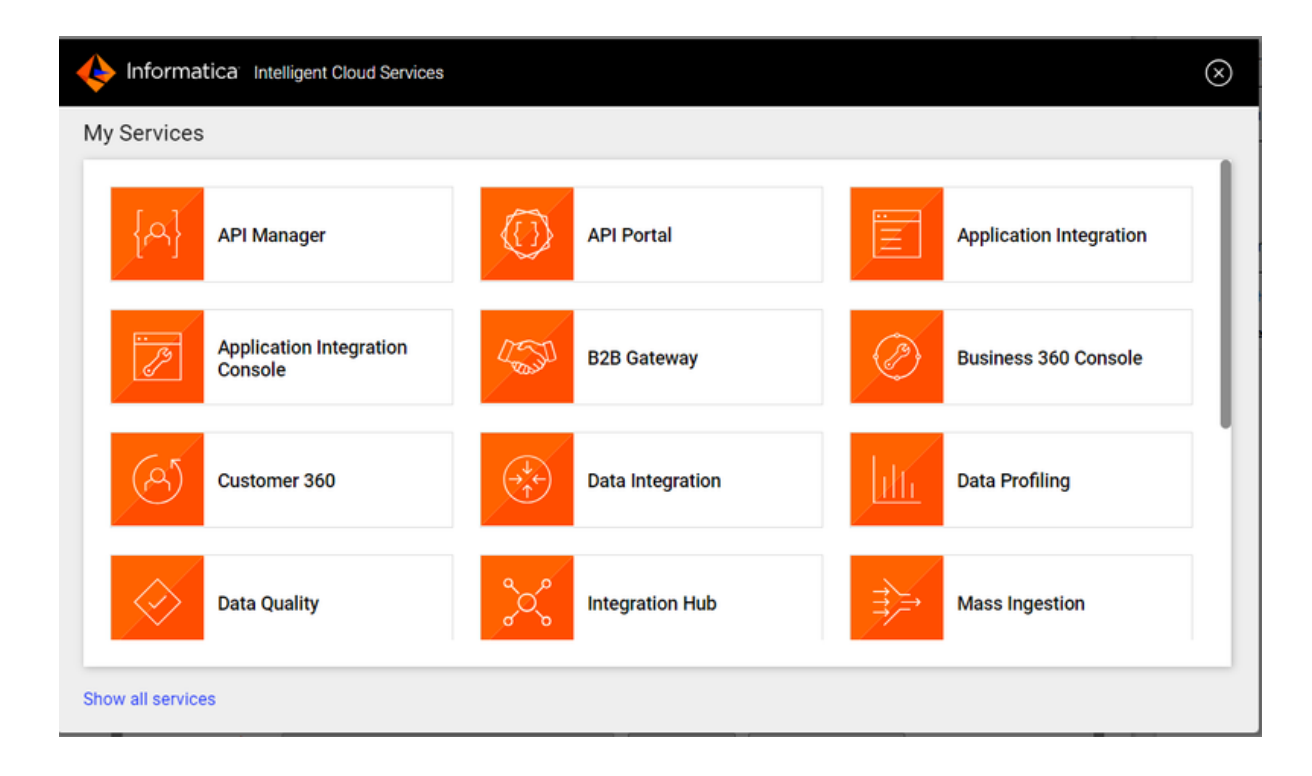

2. Go to 'New' and click on 'Mappings'.

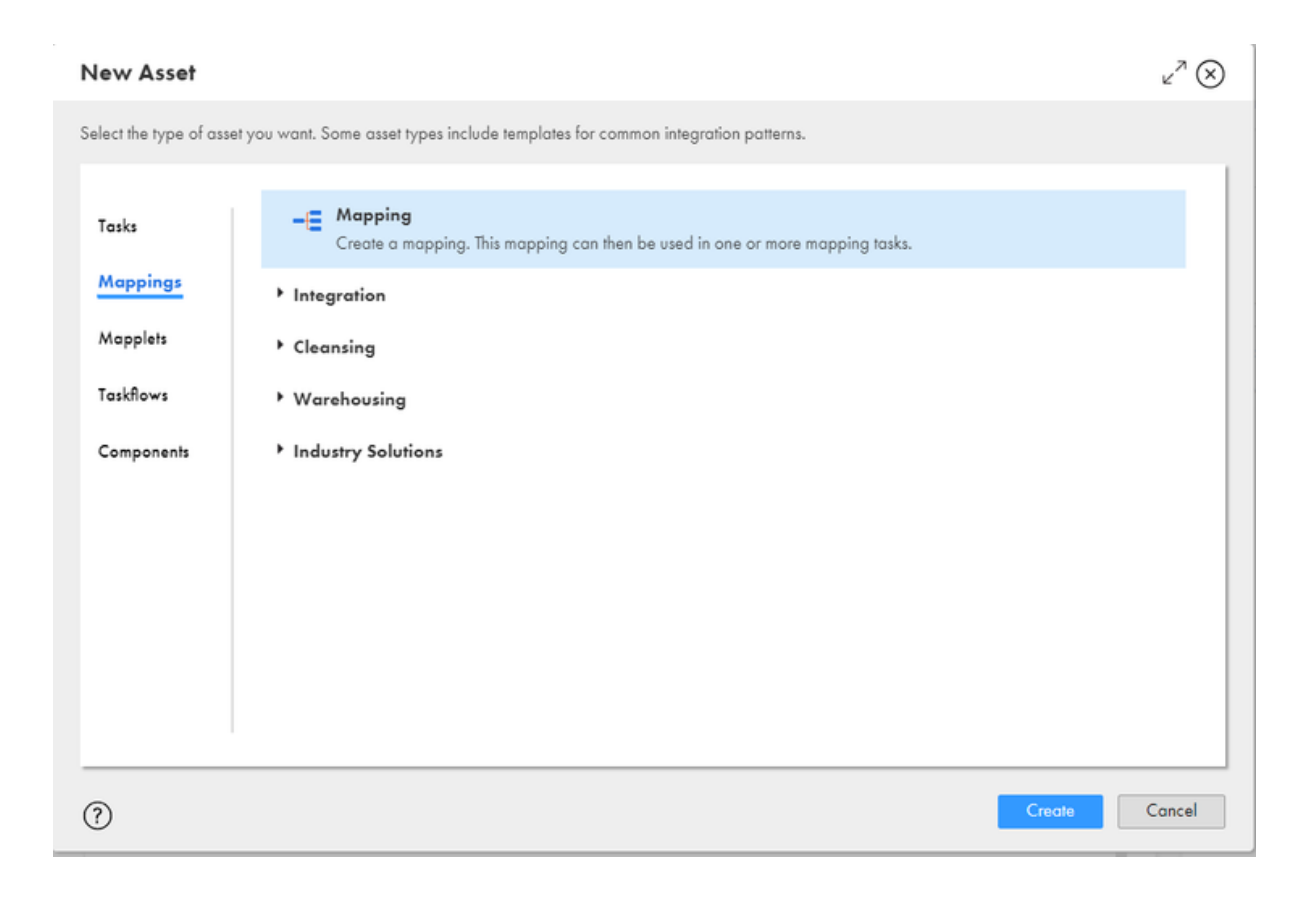

3. Select source and add the required source connection and the object. Here, you can use the required transformation to transform the data. Select the target and specify the connection and operation.

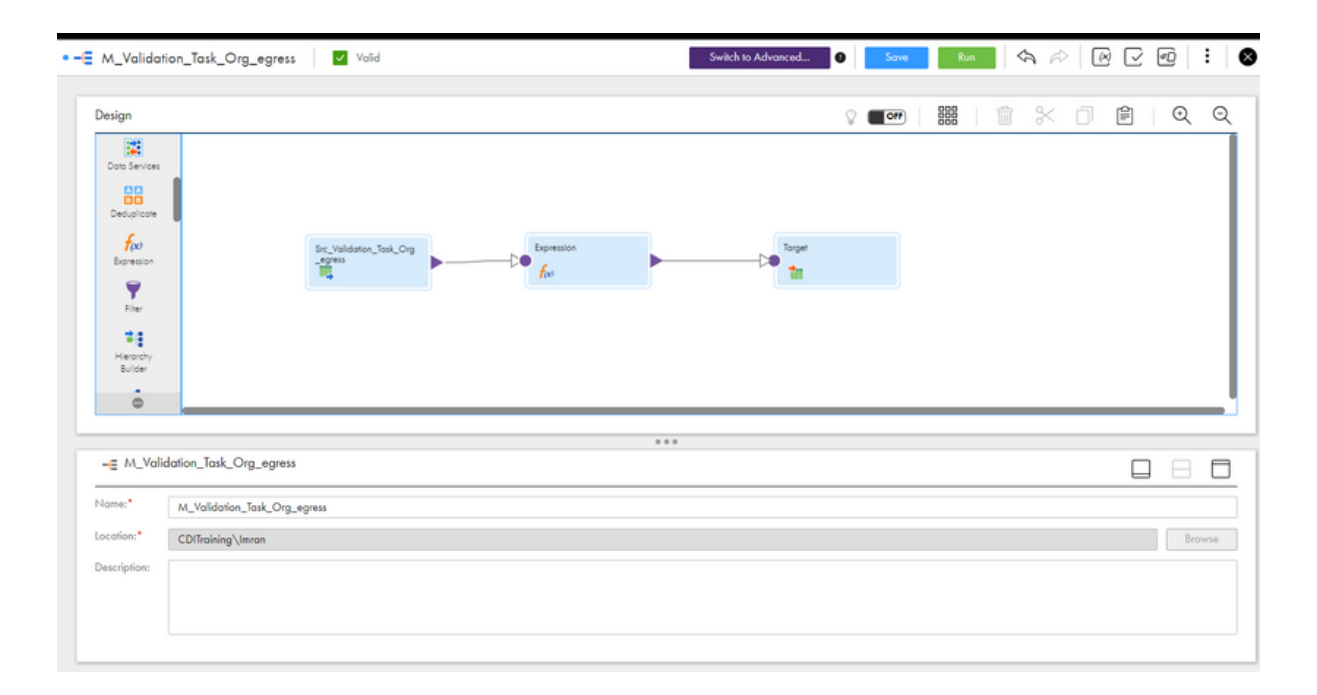

4. Add In-out parameter and specify the jobInstanceID.

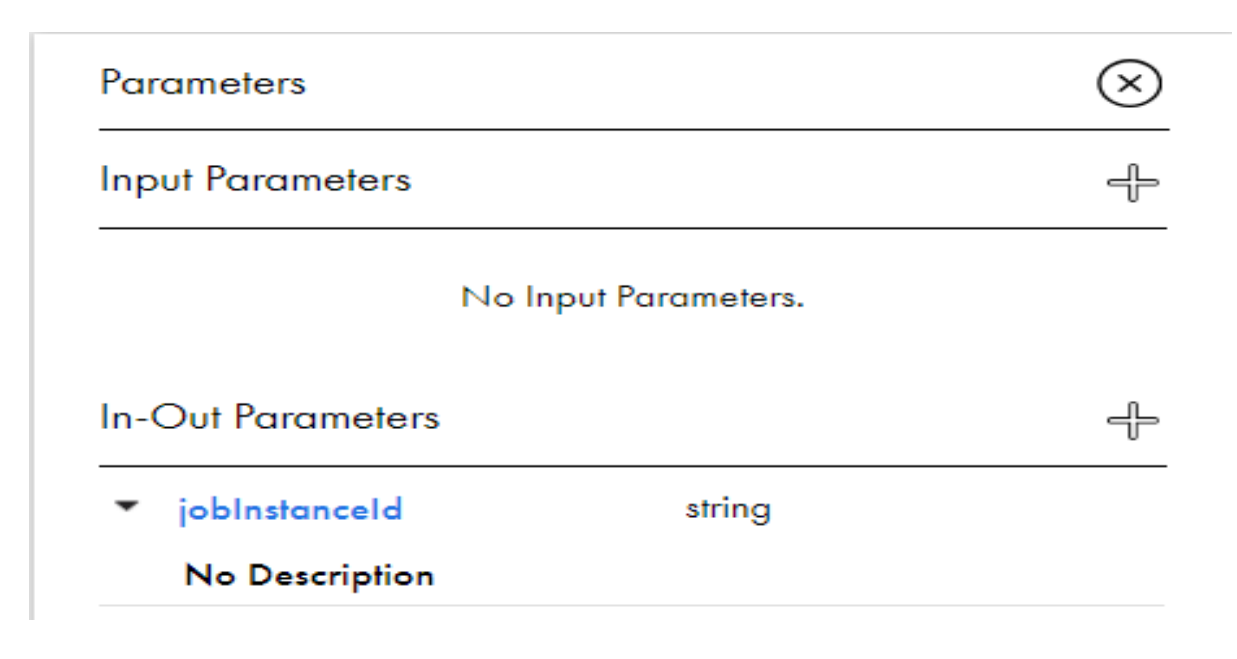

# **STEP-BY-STEP PROCESS FOR MAPPING TASK:**

1. Go to new  $\rightarrow$  select task  $\rightarrow$  mapping task

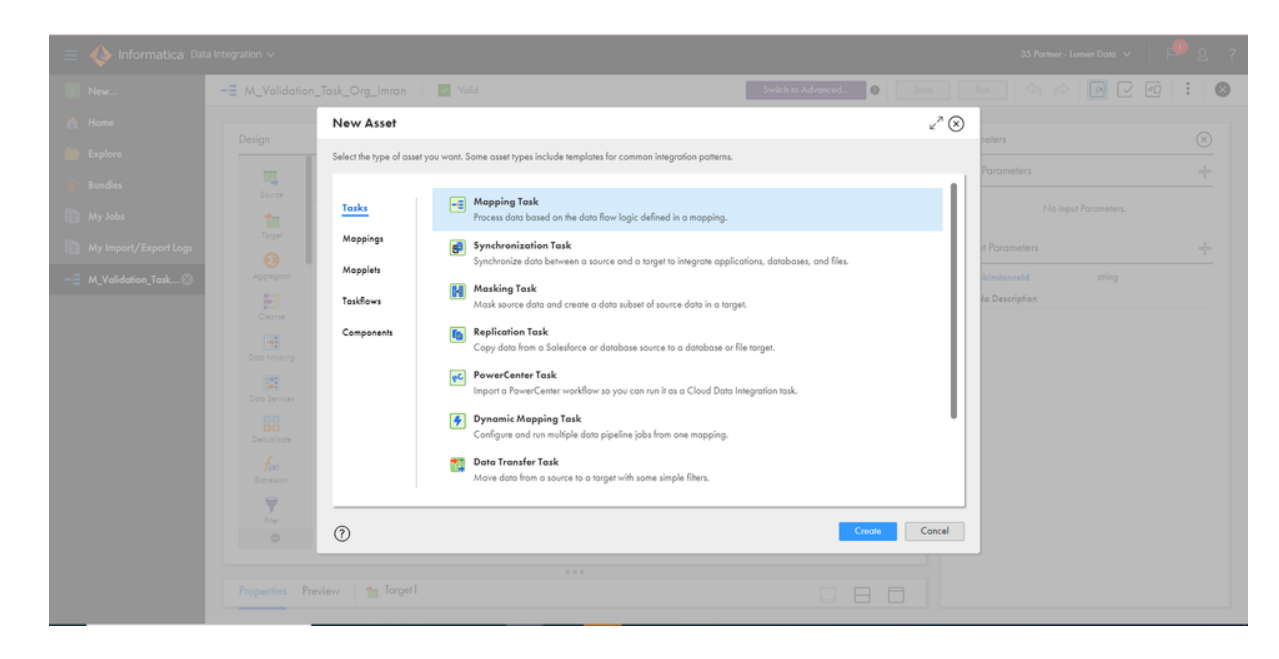

2. Click on 'Create' and assign the task name, Location, Runtime Environment and Mapping (which was created earlier).

| New MappingTask       | 13            |            | $\otimes$                  |
|-----------------------|---------------|------------|----------------------------|
| Definition 2          | Schedule      |            |                            |
| Task Details          |               |            |                            |
| Task Name: *          | MappingTask13 |            |                            |
| Location:*            | CRM_ingest_NJ | Browse     |                            |
| Description:          |               |            |                            |
| Runtime Environment:* |               | <b>v</b> 0 |                            |
| Mapping:*             |               | Select     |                            |
|                       |               |            |                            |
| (?) Save              |               |            | < Bock Next> Finish Cancel |

3. After creating the mapping task, save the mapping task.

| mt_Validation_Task_Org_egress_Imm                | n                                   | Edit Run |
|--------------------------------------------------|-------------------------------------|----------|
|                                                  |                                     |          |
| Fask Details                                     |                                     |          |
| fask Name:                                       | mt_Validation_Task_Org_egress_Imran |          |
| location:                                        | CDITraining\Imran                   |          |
| Description:                                     |                                     |          |
| Runtime Environment:                             | Imran_Secure_Agent_depricated       |          |
| Created On:                                      | Feb 13, 2023 3:54:31 AM             |          |
| Updated On:                                      | Apr 3, 2023 3:00:38 AM              |          |
| Created By:                                      | imran.ld                            |          |
| Updated By:                                      | sharma35                            |          |
| Last Run:                                        | Apr 3, 2023 3:18:53 AM              |          |
| Fask Mapping                                     |                                     |          |
| Name:                                            | m_egress_merged_id                  |          |
| Location:                                        | CDITraining\Imran                   |          |
| Updated Date:                                    | Apr 3, 2023 3:00:37 AM              |          |
| Pushdown Optimization                            |                                     |          |
| Pushdown Optimization type                       | None                                |          |
| Optimization context type                        | None                                |          |
| f pushdown mode is not possible, cancel the task | 00                                  |          |
| Create Temporary View                            | NO                                  |          |
| Create Temporary Sequence                        | NO                                  |          |
| Mapping Image                                    |                                     |          |

## STEP-BY-STEP PROCESS FOR TASK FLOW:

1. Go to new  $\rightarrow$  select Taskflows  $\rightarrow$  Taskflow (create).

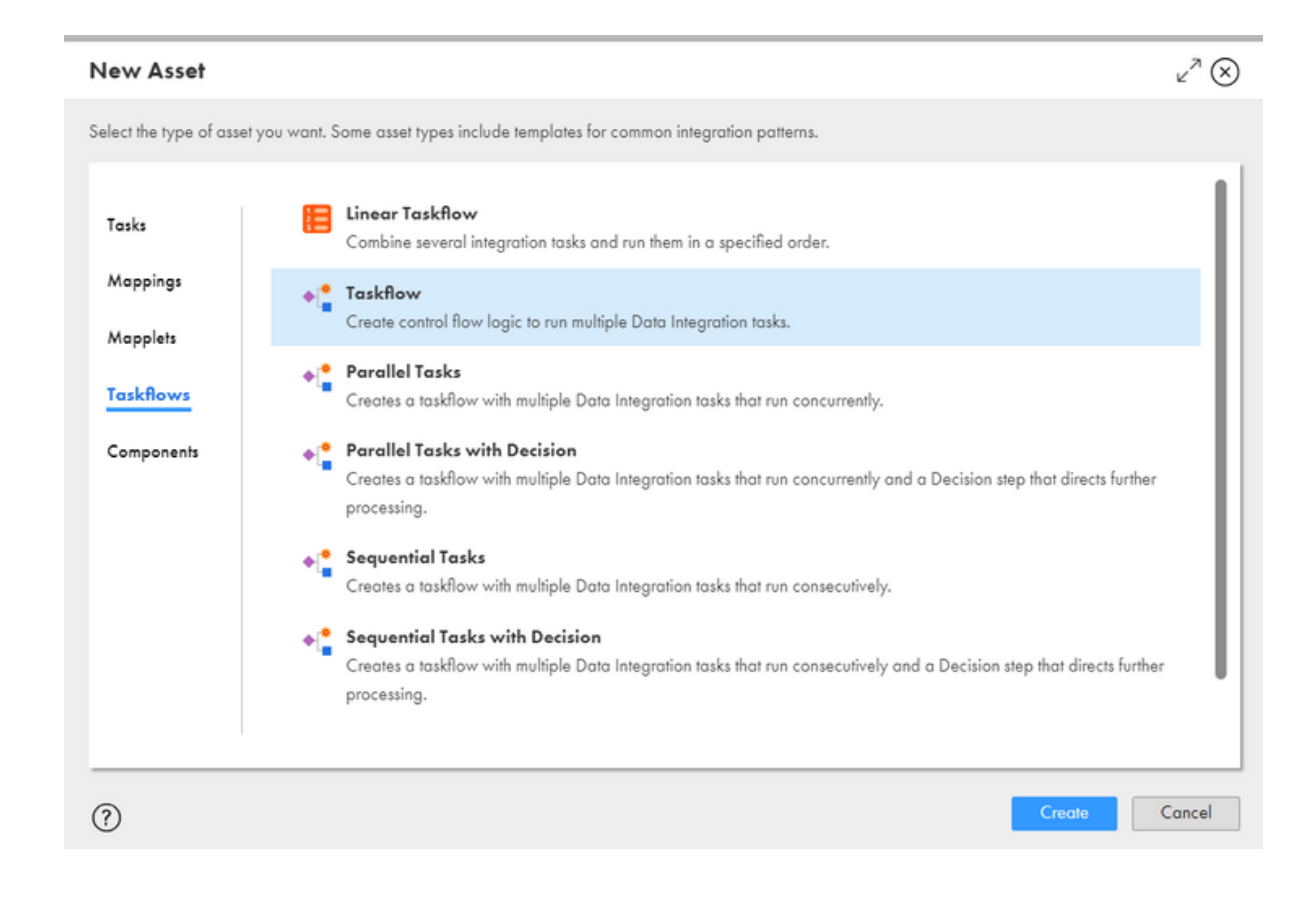

2. Once you create the taskflow, Start and End objects will be displayed.

| Taskflow3                                     | ✓ Valid    |                                             |                   |      | Save Publish | Run 🔽 🚦 |    |
|-----------------------------------------------|------------|---------------------------------------------|-------------------|------|--------------|---------|----|
| Design                                        |            |                                             |                   | Find |              |         | Q  |
| Assign<br>Data T<br>Integr<br>Notific<br>Comm | Start End  | from the palette to configure the taskflow. |                   |      |              |         |    |
| Tarlifanu 2 Pre                               |            |                                             |                   |      |              |         | _  |
| laskflow3 Pro                                 | opernes    |                                             |                   |      |              | LE      | 30 |
| General                                       | Step Type: | Start                                       |                   |      |              |         |    |
| Start                                         | Name: *    | Taskflow3                                   |                   |      |              |         |    |
| Input Fields                                  | API Name:  |                                             | Override API Name |      |              |         |    |
| Output Fields                                 | Location:  | CRM_ingest_NJ                               | Select            |      |              |         |    |
| Temp Fields                                   |            |                                             |                   |      |              |         |    |

3. Add the Data integration task from the palette (drag and drop) and select the required mapping task. Assign it to the data task. Save and publish the taskflow

| tt_Validation_To                                                        | ask_Org_egress_Imran 🛛 🗹 Volid                                                                                                    |                              |      | Save |     | Publish | Run | $\Box$ | :    |
|-------------------------------------------------------------------------|----------------------------------------------------------------------------------------------------|------------------------------|------|------|-----|---------|-----|--------|------|
| Design                                                                  |                                                                                                    |                              | Find | Ie   | -10 | × 0     |     | \$     | ର୍ ର |
| Assign<br>Data T<br>Integr<br>Notific<br>Comm                           | Start End<br>totalidation_Ta<br>sk_Org_cgress_<br>Imran<br>₽                                                                                                    |                              |      |      |     |         |     |        |      |
|                                                                         |                                                                                                    |                              |      |      |     |         |     |        |      |
|                                                                         |                                                                                                    |                              |      |      |     |         |     |        |      |
| tf_Validation_                                                          | Task_Org_egress_Imran Properties                                                                                                    |                              |      |      |     |         |     |        | 80   |
| tf_Validation_1                                                         | Task_Org_egress_Imran Properties Step Type: Start Name: ff_Validation_Task_Org_egress_Imran                                                                                                    |                              |      |      |     |         |     |        | 188  |
| If_Validation_' General Start Input Fields                              | Task_Org_egress_Imran Properties           Step Type:         Start           Name: *         #_Validation_Task_Org_egress_Imran           API Name:         #_Validation_Task_Org_egress_Imran                                                | •••<br>P Override API Nome   |      |      |     |         |     |        | 188  |
| If_Validation_     General     Start     Input Fields     Output Fields | Task_Org_egress_Imran Properties           Step Type:         Start           Name:         fl_Validation_Task_Org_egress_Imran           API Name:         fl_Validation_Task_Org_egress_Imran           Location:         CDITraining\terran | Override API Nome     Select |      |      |     |         |     |        | 188  |

# **STEP-BY-STEP PROCESS FOR EGRESS JOB:**

1. Go to services  $\rightarrow$  select Business 360 console  $\rightarrow$  New  $\rightarrow$  Jobs  $\rightarrow$  Egress job (create).

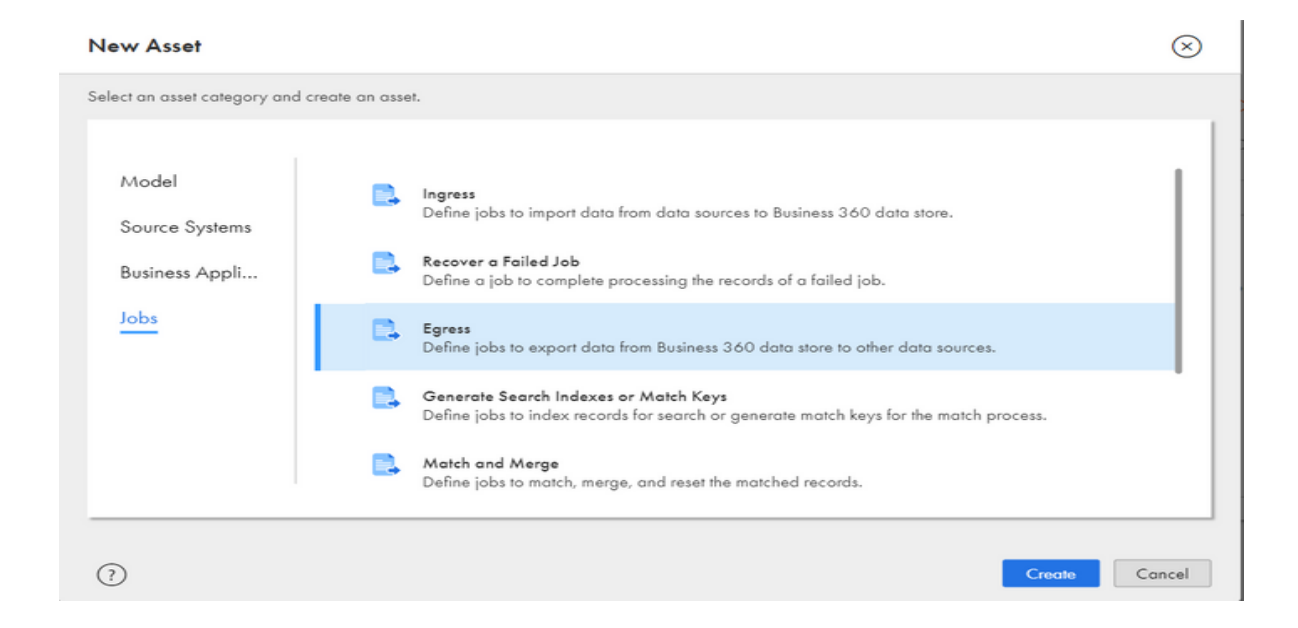

2. After creating the egress job, give a name to a job. Then add the taskflow and run the egress job.

| Process:*       MDMEgress         Description:       Exports data from the Busiess 360 applications, such as Customer 360, and loads the data to a target data source.         Export Type:       Select Data         Octation export       Select Data         Export select Data       Select Data         Export select Data       Select Data         Export select Data       Select Data         Export select Data       Select Data         Export select Data       Select Data         Export select Data       Select Data         Export select Data       Select Data         Export select Data       Select Data         Export select Data       Select Data         Export select Data       Select Data         Export select Data       Select Data         Export select Data       Select Data         Yes       Record Type         Select Data       Basels         Mane       Type         Yes       All source systems.Informatice //         How Select Data       Select Data         Select Data       Select Data         Select Data       Select Data         Select Data       Select Data         Select Data       Select Data         Select                                                                                                    | :        |
|----------------------------------------------------------------------------------------------------|----------|
| MDMEgress       Image: Source Systems. Information in Business. The parts data from the Business 360 applications, such as Customer 360, and loads the data to a target data source.         port Type:          Sondard export         O         Source Data         O         Source System and the records in each run of the jab.          skflows          Assets          t_Validation_Task_Org_egress_Imron       //CDITraining/Imron     Assets                                                                                                    |          |
| scription: Exports data from the Business 360 applications, such as Customer 360, and loads the data to a target data source.<br><b>Select Date</b><br><b>Custom export</b><br><b>Select Date</b><br><b>Export all the records in each run of the job</b> .<br><b>skflovs</b><br><b>t</b><br><b>Vane</b><br><b>Location</b><br><b>Location</b> |          |
| port Type:       O Standard expert       O Stalect Date         © Custom export       O Stalect Date       Image: Custom export         Is Export all O Exports all fine records in each run of the jab.       Assets         Name       Location       Image: Custom export         LValidation_Task_Org_egress_lmron       //CDIfraining/Imran       Assets                                                                                                    |          |
| O Custom export       O Select Date         © Export all       Export all         Export all       Exports all the records in each run of the job.         skflovvs                                                                                                    |          |
| Export all file records in each run of the job   skflows       Assets      Iname      Location      f_Validation_Task_Org_egress_Imron      //CDIllraining/Imron      Assets      Solo_Volidation BusinessEntity      Master      All source systems_Informatico //                                                                                                    |          |
| sskflows  Assets <u>Name Location if_Validation_Task_Org_egress_Imron //CDIllraining/Imron All source systems_Informatica //</u>                                                                                                    |          |
| zskflows ¢<br><u>Name Location</u><br>tf_Validation_Task_Org_egress_Imron //CDITraining/Imron<br>B360_Validation BusinessEntity Master All source systems.Informatica //                                                                                                    |          |
| zskflows ¢<br>Name Location<br>tf_Validation_Task_Org_egress_Imron //CDITraining/Imron<br>B360_Validation BusinessEntity Masker All source systems.Informatica //                                                                                                    |          |
| skflows & Assets           Name         Location         Name         Name         Name         Name         Name         Name         Type         Record Type         Saurce System         Los           ti_Validation_Task_Org_egress_Imron         //CDITraining/Imron         B360_Validation         BusinessEntity         Master         All source systems_Informatica         //                                                                                                    |          |
| Name         Location         Name         Type         Record Type         Source System         Lo           fi_Validation_Task_Org_egress_lmron         //CDIfraining/Imron         B360_Validation         BusinessEntity         Master         All source systems_informatica         //                                                                                                    |          |
| rf_Validation_Task_Org_egress_Imron //CDITraining/Imron B3360_Validation BusinessEntity Master All source systems.Informatica //                                                                                                    | tion     |
|                                                                                                    | DITraini |
|                                                                                                    |          |
|                                                                                                    |          |
|                                                                                                    |          |
|                                                                                                    |          |
|                                                                                                    |          |
|                                                                                                    |          |
|                                                                                                    |          |
|                                                                                                    |          |
|                                                                                                    |          |

3. You can check the status of the ingress job in "My Jobs" from the left palette.

## **ABOUT LUMENDATA:**

LumenData is a leading provider of Enterprise Data Management, Cloud & Analytics solutions. We help businesses navigate their data visualization and analytics anxieties and enable them to accelerate their innovation journeys. Founded in 2008, with locations in multiple countries, LumenData is privileged to serve over 100 leading companies, including KwikTrip, Versant Health, US Food & Drug Administration, US Department of Labor, Cummins Engine, BCG, and others. LumenData is SOC2 certified and has instituted extensive controls to protect client data, including adherence to GDPR and CCPA regulations.

Get in touch to discuss how we can facilitate data-driven transformation for your organization.

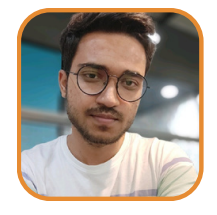

Aniket Nevaskar Associate Consultant

#### **MEET OUR AUTHORS** -

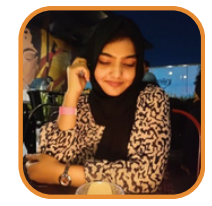

Nuzhath Jahan Associate Consultant

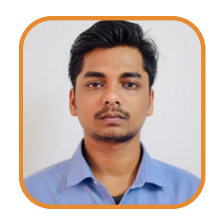

Deepankar Mandal Senior Consultant

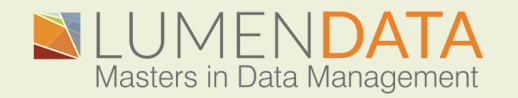

Contact us +1 (855) 695-8636 info@lumendata.com

lumendata.com